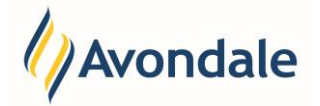

### What is an Enrolment Declaration?

As a student studying at Avondale, we need to ensure you know where to find information and agree to specific requirements as a part of being a student. The Enrolment Declaration is one place where this occurs. It is important that you read the declaration and submit it as a part of your enrolment process.

# How do I submit my declaration?

### Step 1: Go to the Declaration Step

Go to the menu item 'Declaration' in the Self-Enrolment Process. All students are required to submit a declaration after all steps in the Self-Enrolment process have been completed.

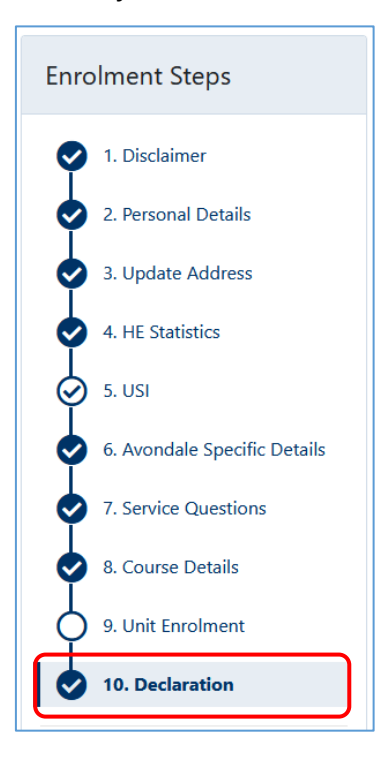

Self-Enrolment

#### Step 2: Read and Review the Declaration

Read the information and review the links within the declaration.

## Step 3: Submit the Declaration

To submit the declaration and proceed with the enrolment select the 'Agree & Continue' button

Agree & Continue 🔶

You will receive notification on screen that your declaration submission is successful.

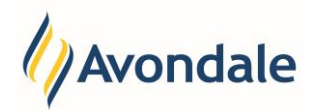

| ⚠ Step 10. Declaration                                                                                                    | 0                             |
|----------------------------------------------------------------------------------------------------|-------------------------------|
| Thank you for your submission.<br>To ensure you have completed your unit enrolment correctly please review your 'Enrolment Record'.                                                                                             |                               |
| <b>Note:</b> You are strongly advised to keep a copy of your Enrolment Record for your own records and f purposes such as submission to Centrelink if required. This should be done whenever you make more your unit enrolment. | or official<br>lifications to |
| C Review Enrolment Record                                                                                                    |                               |

Step 4: Check and review your Enrolment Record

To ensure that your unit enrolment is correct and you have enrolled into your units we ask that you check your 'Enrolment Record'. The following button will direct you to view your Enrolment Record.

C Review Enrolment Record